### **Capital Acquisitions Tax Online Payment Options**

This document explains the payment options available for IT38 payments.

Section 1 relates to payment options available when logged into ROS with a TAIN certificate (using your Tax Advisory Identity Number or Transaction Advisory Identification Number).

Section 2 relates to payment options available when using a ROS "business" certificate, e.g. a partnership, company or individual certificate.

### Section 1 - TAIN Payment Options

Capital Acquisitions Tax (CAT) IT38's may be filed by TAINs in three ways:

- 1. Complete IT38 form using the ROS Offline application and upload the resulting file on the Client Services screen
- 2. Complete the IT38 form online on the Client Services screen
- 3. Complete IT38 form using the ROS Offline application and upload the resulting file on the Agent Services screen

The payment options available depend on which filing option is chosen and whether the payment request is submitted at the time of filing.

Related screenshots are available in Appendix 1.

#### **TAIN Linking In Advance**

The full range of payment options are only available for options 1 and 2 above. To use options 1 and 2 above, it is necessary for the TAIN to have an active Agent or Advisory Link to the beneficiary for CAT. An Agent/Advisory Link can be set up by following these instructions :

<u>https://www.revenue.ie/en/online-services/support/documents/ros-help/how-to-eregister-for-cat-agent.pdf</u>. When an Agent/Advisory Link request is submitted, it takes two to three working days for the link to fully activate.

Once the link is active, the TAIN will have access to file IT38 returns online or by file upload on a Client Services screen for that client. Access to add a ROS Debit Instruction (RDI) for CAT will also be available.

For option 3 above, no Agent/Advisory Link is required but payment options are reduced.

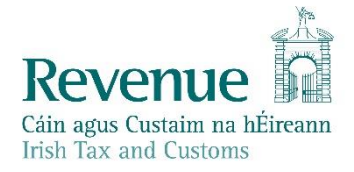

#### **Payment Using A ROS Debit Instruction**

A ROS Debit Instruction (RDI) allows the TAIN to input the client's own bank account details to make them available for selection, when a payment request is being submitted.

The option to input a payment date up to the payment due date is available when paying by RDI. This means that an IT38 may be filed before the filing deadline and the payment dated for any date up to the filing deadline.

To avail of the full benefits of RDI, TAINs must ensure that the following are in place:

- TAIN has an Active link to the client (see above)
- TAIN has set up a ROS Debit instruction for CAT using the "Manage Bank Accounts" option in ROS
- TAIN uses either option 1 or option 2 above when filing the IT38
- Payment request is submitted at the time of filing the IT38

RDI is not available to TAINs as a payment option if returns are uploaded on the Agent Services screen. It is also not available under the "Submit A Payment" option if payment is being made as a separate transaction to filing the IT38.

#### Payment by Card

The card payment option is available at the time of filing the return for all filing options. It is also available if a payment request is submitted separately to filing the return. Card payments are made on the day the transaction is submitted. Cards may be subject to banking daily limits and other banking security limitations.

#### Payment Using A Single Debit Authority

A Single Debit Authority (SDA) allows the TAIN to make an online payment from a specified bank account. The bank details are not saved in ROS and the payment date must be the same day. This option is available only when submitting a payment separately to the return.

#### Payment By EFT or Cheque

These transactions are external to ROS and are not considered to be online payments.

## Section 2 – Solicitor Payment Options

Solicitors may file IT38's for client beneficiaries using a business ROS certificate, either online or by file upload.

A solicitor may choose to set up a ROS Debit Instruction (RDI) using the practice bank account details. When the payment screen is presented at the time of filing, the option to pay by RDI from this account will be available. When paying by RDI, any payment date up to the payment due date may be input on the payment screen.

Other payment options available are similar to those described above for TAINs.

# Appendix 1 – Return Filing Options For TAINs

Client Services page – an active Agent/Advisory link is required.

| TAIN SERVICES | CLIENT SERVICES                                               | CLIENT REVENUE RECORD                                               | CLIENT PROFILE            | WORK IN PROGRESS               |            |
|---------------|---------------------------------------------------------------|---------------------------------------------------------------------|---------------------------|--------------------------------|------------|
|               |                                                               |                                                                     |                           |                                |            |
|               | File a Return                                                 |                                                                     |                           |                                |            |
|               | Complete a Form C<br>Select a return you wou<br>CAT           | Anline<br>Jid like to complete now. You will b<br>TI38 Return       | e given the option of fil | ing the return with or without | a payment. |
|               | Upload Form(s) Co<br>Select the type of return<br>IT38 Return | mpleted Offline<br>n from the drop-down list to upload<br>Upload Re | d a return completed off  | line.                          |            |

## Agent/Advisory Services page

| Cáin agus Custaim na hÉireann TAIN SERVICES<br>Irish Tax and Customs                                                                                                    | REVENUE RECORD P                                                                     | PROFILE ADMIN S                                                             | SERVICES                                                                                                    |                                                                                                    |        |
|----------------------------------------------------------------------------------------------------|--------------------------------------------------------------------------------------|-----------------------------------------------------------------------------|----------------------------------------------------------------------------------------------------|----------------------------------------------------------------------------------------------------|--------|
| Find Clients                                                                                                    |                                                                                      |                                                                             |                                                                                                    |                                                                                                    |        |
| You can file returns, make payments and m                                                                                                    | anage bank details for clients                                                       | through Client Services                                                     | s. Select a client below                                                                                                    | to view their available Client Services.                                                                                                    |        |
| Client Search<br>Search by registration number:<br>a Tax Registrations O Reporting Obligat<br>Select a tax type *<br>Enter registration no. Search<br>Search by name:                                                                                                    | tions<br>You can acce<br>View C<br>Or you can di<br>Enter date                       | List<br>ss and export your full<br>Client List<br>splay all new clients fro | list of clients here.<br>Export Client List<br>om a certain date.<br>Display P                                                                                               |                                                                                                    |        |
| Enter surname Search Manage Tax Registrations                                                                                                    | •                                                                                    |                                                                             |                                                                                                    |                                                                                                    |        |
| Manage Client Registrations         Please use this option to update, add or car<br>your client had/has an existing tax number, <ul> <li>Tax Registrations</li> <li>Reporting Obligation</li> <li>Select a tax type</li> <li>Enter registrations</li> <li>Select a tax type</li> </ul> Enter name       Select tax         Manage ◆ | ncel Agent/Client links and tax<br>incl. PAYE.<br>tions<br>gistration no.<br>ax type | registrations if<br>Por<br>Re<br>You<br>You<br>You                          | gister New Revenu<br>u can now register new<br>venue.<br>Register New Reven<br>u can also register new<br>Register New Repo<br>u can now register a co<br>Register for Impor | Ie Customer<br>individuals, companies, partnerships and trusts<br>ue Customer<br>reporting entities.<br>orting Entity<br>mpany for the VATOSS Import Scheme<br>rt Scheme | • with |
| Properties                                                                                                    |                                                                                      |                                                                             |                                                                                                    |                                                                                                    |        |
| Find Properties<br>You can file and/or pay the Local Property T<br>View Property List Export                                                                                                    | ax for the properties you man<br>P <b>roperty List</b>                               | age. Click on View Pro                                                      | perty List to see the pro                                                                                                    | operties you can access.                                                                                                    |        |
| Upload Form(s) Completed Offline                                                                                                    | )                                                                                    |                                                                             |                                                                                                    |                                                                                                    |        |
| Select the type of return from the drop-down<br>Services.                                                                                                    | n list to upload a return of mple<br>oad Return ✦                                    | eted offline. You can up                                                    | load a P35L file and an                                                                                                    | ny of the Financial or Withholding taxes through                                                                                                    | Client |

### Appendix 2 – Filing an IT38 by File Upload

The following is an example of uploading an IT38 return which was completed using the ROS Offline application.

- An active Agent or Advisory Link to the beneficiary for CAT must be in place at the time of filing.
- An RDI for CAT must also be in place at the time of filing.
- The upload must be carried out on the beneficiary's Client Services page.

Select the beneficiary from the Client List.

| SERVICES | REVENUE RECORD PROFILE ADMIN SERVIC                   | CES                                                                |                                          |
|----------|-------------------------------------------------------|--------------------------------------------------------------------|------------------------------------------|
|          | Find Clients                                          |                                                                    |                                          |
|          | You can file returns, make payments and manage bank d | letails for clients through Client Services. Select a client below | to view their available Client Services. |
|          | Client Search                                         | Your Client List                                                   | Last 10 Clients Accessed                 |
|          | Search by registration number:                        | You can access and export your full list of clients here.          | TEST TEST -                              |
|          | Tax Registrations                                     | View Client List Export Client List                                |                                          |

On the Client Services page for the beneficiary, select "IT38 Return" under "Upload Form(s) Completed Offline". Click "**Upload Return**".

| CLIENT SERVICES CLIENT REVENUE RECORD CLIENT PROFILE WORK IN PROGRESS                                             |                                   |
|----------------------------------------------------------------------------------------------------|-----------------------------------|
| No ct                                                                                                    | urrent tax clearance certificate. |
| File a Return                                                                                                    |                                   |
| Complete a Form Online                                                                                            | ~                                 |
| Upload Form(s) Completed Offline                                                                                  | ^                                 |
| Select the type of return from the drop-down list to upload a return completed offline. IT38 Return Upload Return |                                   |

Click "Add File(s)" and select the saved IT38 form for that beneficiary on your computer.

| Cele ageo Catalia na Mareana<br>Cele ageo Catalia na Mareana<br>Enda Yaza de Cataliana a Mareana                                                                                                    | REVENUE RECORD CLIENT PROFILE                         | WORK IN PROGRESS                                                                           |
|----------------------------------------------------------------------------------------------------|-------------------------------------------------------|--------------------------------------------------------------------------------------------|
| ROS Upload                                                                                                    |                                                       |                                                                                            |
| If you wish to use this facility, IT38 Returns must be completed using either the ROS Offline<br>To make a payment using a ROS Debit Instruction (RDI), you must<br>Have an agent link in place to the client for Capital Acquisitions Tax, and<br>Have an RDI Inglace for the client for Capital Acquisitions tax, and<br>Uplace the return on the client Service spage | Application or compatible third-party software. The I | ROS Offline Application can be downloaded by clicking here                                 |
|                                                                                                    | . To upload your IT20 filo(a), allok on the "Add Eila | /c/* building on the left and extent the file/o) was want to exact to Devenue              |
| test form 2021 213.xml Add Fae(p) Remove All                                                                                                    | To denote your 1 so integ, click in the Paol Pee      | 3) output of the reliant a set of the reliancy you want to send to revenue.<br>Aff button. |
| You are using certificate:                                                                                                    |                                                       |                                                                                            |
| Enter your password: *                                                                                                    |                                                       |                                                                                            |

Enter your password and click "Upload File(s)".

On the payment screen, select "**ROS Debit Instruction**" as the payment method.

Enter a valid date up to the payment due date – if that has passed, payment date is "today".

Click "Next".

| UC US TAIN SERVICES CLIENT SERVICES        | CLIENT REVENUE RECORD | WORK IN PROGRESS |                                                                                                    |             |
|--------------------------------------------|-----------------------|------------------|----------------------------------------------------------------------------------------------------|-------------|
| Payment Screen                             |                       |                  |                                                                                                    | TEST TEST - |
|                                            |                       |                  |                                                                                                    |             |
| Payment Details                            |                       |                  |                                                                                                    |             |
| Тах Туре                                   |                       |                  | IT38                                                                                                    |             |
| Return Type:                               |                       |                  | IT38 Return                                                                                                    |             |
| Period                                     |                       |                  | 01-Sep-20 - 31-Aug-21                                                                                                    |             |
| Payment Method                             |                       |                  |                                                                                                    |             |
|                                            |                       |                  | Bank Account Name:                                                                                                    | TEST        |
| ROS Debit Instruction                      |                       |                  | BIC:                                                                                                    | IPBS        |
|                                            |                       |                  | IBAN:                                                                                                    | IE47IP      |
| ◯ Card Payment                             |                       |                  | Card Type:                                                                                                    | ¥           |
| Payment Amount                             |                       |                  |                                                                                                    |             |
| Gift Payment                               |                       |                  |                                                                                                    | € 0.00      |
| Inheritance Payment                        |                       |                  |                                                                                                    | € 29019.90  |
| Total Payment Amount                       |                       |                  |                                                                                                    | € 29019.9   |
| Please enter the Payment Date (DD/MM/YYYY) |                       |                  |                                                                                                    | 17/11/2021  |
| File return only                           |                       |                  |                                                                                                    |             |
| File return only                           |                       |                  | Please indicate if you wish to file the return only (no Payment)<br>Note: Failure to pay tax by the due date is an offence that may lead to enforcement<br>proceedings and additional costs (including interest charges). |             |
| X Back                                     |                       |                  |                                                                                                    | Next >      |

Review the payment details and if correct, click "**OK**" on the far bottom right of the screen.

| TAIN SERVICES | CLIENT SERVICES | CLIENT REVENUE RECORD WORK IN PROGRES                           |                             |
|---------------|-----------------|-----------------------------------------------------------------|-----------------------------|
|               | Confirm Paymer  | t                                                               | TEST TEST -                 |
|               |                 | Payment Details                                                 |                             |
|               |                 | Review the details below and ensure they are correct before con | inuing.                     |
|               |                 | Payment Amount:                                                 | €29,019.90                  |
|               |                 | Payment Date:                                                   | 17/11/2021                  |
|               |                 | Payment Type:                                                   | RDI (Ros Debit Instruction) |
|               |                 | The above payment will be debited from the following account:   |                             |
|               |                 | Bank Account Name                                               | TEST                        |
|               |                 | BIC                                                             | IPB:                        |
|               |                 | IBAN                                                            | IE47                        |
|               |                 | X Cancel                                                        | ок >                        |

Enter your password and click on "Sign and Submit".

| TAIN SERVICES | CLIENT SERVICES                    | CLIENT REVENUE RE                                                                                                    | CORD WORK IN PROGRESS                                                                                                    |                                                                                                    |
|---------------|------------------------------------|----------------------------------------------------------------------------------------------------|----------------------------------------------------------------------------------------------------|----------------------------------------------------------------------------------------------------|
|               | CAT Return                         |                                                                                                    |                                                                                                    |                                                                                                    |
|               | information If yo<br>i Onc<br>Plea | ur transaction is ready to b<br>u wish to review the details o<br>e your transaction has been<br>se keep a note of this numb<br>Sign & Submit | e transmitted, please sign and submit<br>If this transaction click on the button m<br>successfully transmitted you will be pr<br>r for your records. | by entering your password below.<br>Iarked Back.<br>ovided with a notice number for the transaction. |
|               |                                    | Certificate                                                                                                    |                                                                                                    | 1 Help                                                                                               |
|               |                                    | Enter Password                                                                                                    | Password                                                                                                    |                                                                                                    |
|               |                                    |                                                                                                    | Sign & Sub                                                                                                    | mit Back                                                                                             |
|               |                                    |                                                                                                    | 0%                                                                                                    |                                                                                                    |
|               |                                    |                                                                                                    |                                                                                                    |                                                                                                    |

# Appendix 3 - Submitting a Payment Only

Go to the client services page for any client with a CAT registration. Under the "Submit A Payment" option, select "**Tax Payment/Declaration**", then "**CAT**" and click "**Make Payment**".

| CLIENT SERVICES CLIENT REVENUE RECORD CLIENT PROFILE WORK IN PROGRESS                                                                                   |                                       |
|----------------------------------------------------------------------------------------------------|---------------------------------------|
|                                                                                                    | No current tax clearance certificate. |
| File a Return                                                                                                    |                                       |
| Complete a Form Online                                                                                                    | ~                                     |
| Upload Form(s) Completed Offline                                                                                                    | ~                                     |
| Payments & Refunds                                                                                                    |                                       |
| Submit a Payment<br>You can choose to make a payment or declaration against a registered tax by selecting a payment type from the below drop-down list. | ^                                     |
| Tax Payment/Declaration * CAT * Make Payment +                                                                                                    |                                       |
| Manage Bank Accounts                                                                                                    | ~                                     |

Enter the period, beneficiary and payment details. Click "Add Payment".

| Capit              | al Acquisitions Tax                                     | X |
|--------------------|---------------------------------------------------------|---|
| Payme              | ent Year                                                |   |
| Please             | select a year                                           |   |
| Plea               | ase select 🗸 🗸                                          |   |
| Payme              | ent Period                                              |   |
|                    |                                                         |   |
| Benefi             | iciary PPSN                                             |   |
| Please             | enter beneficiary PPSN                                  |   |
|                    |                                                         |   |
| CAT In             | heritance                                               |   |
| Please<br>CAT Inf  | enter an amount for<br>neritance                        |   |
| €                  |                                                         |   |
| CAT Gi             |                                                         |   |
| Please<br>Gift Inł | enter an amount for<br>neritance                        |   |
| €                  |                                                         |   |
|                    |                                                         |   |
| Add                | Payment →                                               |   |
| You wi<br>payme    | Il have a chance to review your<br>nt before it is paid |   |

Confirm that the payment amount and period are correct and click "Next".

| Revenue          | Payments |                                                                                                    |         |          |
|------------------|----------|----------------------------------------------------------------------------------------------------|---------|----------|
| ← Back to My Ser | rvices   | Select a Tax to pay                                                                                    |         |          |
|                  |          | Capital Acquisitions Tax<br>What is Capital Acquisitions Tax                                           |         |          |
|                  |          | 2021                                                                                                   | €500.00 | Remove 🗢 |
|                  |          | Relevant Tax Share Option What is Relevant Tax Share Option                                            |         |          |
|                  |          | Ancillary State<br>Support Scheme (Fair Deal)<br>What is Ancillary State<br>Support Scheme (Fair Deal) |         |          |
|                  |          | Show more taxes(15)                                                                                    |         |          |
|                  |          | Total I wish to pay:                                                                                   |         |          |
|                  |          | €500.00                                                                                                |         |          |
|                  |          | Next →                                                                                                 |         |          |

Select the payment method and enter the details, click "Next".

| Revenue A Pay         | yments                                                                                                    |
|-----------------------|----------------------------------------------------------------------------------------------------|
| ← Back to My Services | How would you like to pay?                                                                                                    |
|                       | Total Payment Amount €500.00<br>Payment date will default to today's date for card payments and payments made using your<br>bank account.                                                                                                    |
|                       | 09/07/2021                                                                                                    |
|                       | O By Credit card                                                                                                    |
|                       | O By Debit card                                                                                                    |
|                       | • Using my bank account                                                                                                    |
|                       | BIC                                                                                                    |
|                       | IBAN                                                                                                    |
|                       |                                                                                                    |
|                       | Please debit my account with the single amount specified.                                                                                                    |
|                       | By signing this mandate form, you authorise (A) the Revenue Commissioners to send<br>instructions to your bank to debit your account and (B) your bank to debit your account<br>in accordance with the instructions from The Revenue Commissioners<br>As part of your rights, you are entitled to a refund from your bank under the terms and<br>conditions of your agreement with your bank. A refund must be claimed within 8 weeks<br>starting from the date on which your account was debited. Your rights are explained in a<br>statement that you can obtain from your bank. |
|                       | How do I pay using my bank account?                                                                                                    |
|                       | If you wish to receive a confirmation<br>email please enter your email<br>address below                                                                                                    |
|                       |                                                                                                    |
|                       | ← Back Next →                                                                                                    |

Check the payment summary and click "Next", if correct:

| Payment | LS                                                                                                    |                         |                    |  |
|---------|----------------------------------------------------------------------------------------------------|-------------------------|--------------------|--|
|         | Summary of Payments<br>Payment date will default to today's date for card payments and payments made using your<br>bank account. |                         |                    |  |
|         |                                                                                                    |                         |                    |  |
|         | Тах Туре                                                                                                    | Period                  | Amount             |  |
|         | Capital Acquisitions Tax                                                                                                    | 01/09/2020 - 31/08/2021 | €500.00            |  |
|         | Please click Next in order to complete your payment.                                                                             |                         |                    |  |
|         | ← Back                                                                                                    |                         | Next $\rightarrow$ |  |

Enter your password and click on "Sign and Submit".

| TAIN SERVICES | CLIENT SERVICES                                                                                                    | CLIENT REVENUE REC | ORD WORK IN PROGRESS         |           |  |  |
|---------------|----------------------------------------------------------------------------------------------------|--------------------|------------------------------|-----------|--|--|
|               | CAT Return                                                                                                    |                    |                              |           |  |  |
|               | Information If your transaction is ready to be transmitted, please sign and submit by entering your password below. If you wish to review the details of this transaction click on the button marked Back. Once your transaction has been successfully transmitted you will be provided with a notice number for the transaction Please keep a note of this number for your records. Sign & Submit |                    |                              |           |  |  |
|               |                                                                                                    | Certificate        |                              |           |  |  |
|               |                                                                                                    | Enter Password     | Password<br>Sign & Sul<br>0% | omit Back |  |  |